Цифровые технологии бизнеса

## ПРОГРАММА «КОНТРОЛЬ РАБОТЫ ПРОИЗВОДСТВЕННОГО ОБОРУДОВАНИЯ»

# РАБОЧАЯ ДОКУМЕНТАЦИЯ

Руководство пользователя

## АННОТАЦИЯ

Настоящий документ представляет собой руководство пользователя программы информационной системы контроля работы производственного оборудования. Пользовательский интерфейс программы обеспечивает контроль деятельности участков производства предприятия.

Руководство определяет порядок настройки и подключения оборудования в системе, а также формирование аналитики.

Перед работой пользователя с программой «Контроль работы производственного оборудования» рекомендуется внимательно ознакомиться с настоящим руководством.

| СОДЕРЖАНИЕ |
|------------|
|------------|

| АННОТАЦИЯ2                                                                              |
|-----------------------------------------------------------------------------------------|
| СОДЕРЖАНИЕ                                                                              |
| 1. ВВЕДЕНИЕ4                                                                            |
| 1.1. Область применения                                                                 |
| 1.4. Перечень эксплуэтационной документации4         2. НАЗНАЧЕНИЕ И УСЛОВИЯ ПРИМЕНЕНИЯ |
| 2.1. Назначение                                                                         |
| 3. ПОДГОТОВКА К РАБОТЕ5                                                                 |
| 3.1. Состав и содержание дистрибутивного носителя данных                                |
| 4. ОПИСАНИЕ ОПЕРАЦИЙ5                                                                   |
| 4.1. Вход в систему                                                                     |
| 4.1.1. Открытие через веб браузер64.1.2. Открытие через локально установленную систему6 |
| <ul> <li>4.2. Начальное заполнение</li></ul>                                            |
| 4.3. Анализ данных и формирование отчетности16                                          |
| 5. ВОЗМОЖНЫЕ ОШИБКИ И РЕКОМЕНДАЦИИ ПО УСТРАНЕНИЮ18                                      |

# 1. ВВЕДЕНИЕ

## 1.1. ОБЛАСТЬ ПРИМЕНЕНИЯ

Пользовательский интерфейс программы обеспечивает контроль и учет оперативных данных производственного оборудования, а именно при выполнении следующих операций:

- Регистрация данных по каждому оборудованию, тем самым формируя статистику за период детально.
- Формирование детальной отчетности по оборудованию, рабочему центру и участку.
- Оповещение сотрудников компании о простое оборудования.
- Анализ загрузки оборудования и графика ремонтов.

## 1.2. КРАТКОЕ ОПИСАНИЕ ВОЗМОЖНОСТЕЙ

Программа «Контроль работы производственного оборудования» обеспечивает выполнение следующих основных функций:

- Регистрация напряжения оборудования в системе.
- Учет ремонтов оборудования.
- Оповещение сотрудников о простое через Telegram бот.
- Гибкая настройка пороговых значений оборудования.
- Отчеты и диаграммы для анализа данных.

## 1.3. УРОВЕНЬ ПОДГОТОВКИ ПОЛЬЗОВАТЕЛЯ

Для эксплуатации программы «Контроль работы производственного оборудования» определены следующие роли:

- Администратор.

Возможности:

- Иметь общие сведения о системе и ее назначении;
- Осуществлять ведение справочников в системе;
- Регистрация и настройка оборудования;
- Настройка графиков работы и доступности оборудования
- Администрирование прав сотрудников и системы;
- Формирование детальной аналитики
- Сотрудник.

Возможности:

- Контроль работы обродувония и анализ на большом экране;
- Формирование аналитической отчетности по разрешенному оборудованию;

## 1.4. ПЕРЕЧЕНЬ ЭКСПЛУАТАЦИОННОЙ ДОКУМЕНТАЦИИ

1. Инструкция по установке программы «Контроль работы производственного оборудования»;

4. Руководство пользователя (настоящий документ).

# 2. НАЗНАЧЕНИЕ И УСЛОВИЯ ПРИМЕНЕНИЯ

### 2.1. НАЗНАЧЕНИЕ

Программа «Контроль работы производственного оборудования» предназначена для регистрации, учета, контроля и анализа операционной деятельности участков производства на предприятии.

«Контроль работы производственного оборудования» позволяет:

- обеспечить учет производственного оборудования в подразделении;
- оптимизировать работу оборудования и повысить ее эффективность;
- организовать учет ремонтов;
- обеспечить аналитической информацией руководителей производства.

### 2.2. УСЛОВИЯ ПРИМЕНЕНИЯ

Программа «Контроль работы производственного оборудования» может эксплуатироваться и выполнять заданные функции при соблюдении требований, предъявляемых к техническому, системному и прикладному программному обеспечению.

## 3. ПОДГОТОВКА К РАБОТЕ

## 3.1. СОСТАВ И СОДЕРЖАНИЕ ДИСТРИБУТИВНОГО НОСИТЕЛЯ ДАННЫХ

Состав дистрибутива приведен в документе «Контроль работы производственного оборудования. Инструкция по установке».

### 3.2. ПОРЯДОК ПРОВЕРКИ РАБОТОСПОСОБНОСТИ

Проверка работоспособности программы «Контроль работы производственного оборудования» осуществляется путем выполнения операций, описанных в разделе 4 настоящего документа.

# 4. ОПИСАНИЕ ОПЕРАЦИЙ

В данном разделе приводится описание всех операций, существующих в Программе «Управление работами и услугами предприятия».

### 4.1 ВХОД В СИСТЕМУ «Управление работами и услугами предприятия»

Для входа в пользовательский интерфейс можно использовать два варианта:

#### 4.1.1. ОТКРЫТИЕ ЧЕРЕЗ ВЕБ БРАУЗЕР:

Для входа в систему необходимо в браузере открыть стартовую страницу по ссылке передаваемой при заключении договора. Для каждой организации существует своя ссылка на систему по типу:

#### https://ctb46.ru/demomeo/ru/

При переходе по ссылке открывается окно входа в систему, в котором необходимо указать «Пользователь» и «Пароль» (см. Рисунок 1).

|                             | 1С:Предприят                              | ие           |    |
|-----------------------------|-------------------------------------------|--------------|----|
|                             | Пользователь:                             | Руководитель |    |
|                             | Пароль:                                   |              |    |
|                             |                                           | Войти Отмена |    |
| <b>1С:ПРЕ,</b><br>© 000 «10 | <b>ДПРИЯТИЕ 8.3</b><br>С-Софт», 1996—2021 |              | 1@ |

#### Рисунок

1.

Пользователей и пароли создают лица имеющие права «Руководитель». По умолчанию в системе создан пользователь с наименованием «Руководитель». Первый вход в систему производим под ним. Далее создаем список остальных пользователей.

Для доступа к данным необходимо выполнить авторизацию: указать логин и пароль, а затем нажать кнопку «Войти». Пользователь имеет 6 попыток для корректного входа в систему. Если ошибочный пароль введен более 6 раз, то доступ к системе для этого пользователя блокируется на 1 минуту и затем попробовать позже.

#### 4.1.2. ОТКРЫТИЕ ЧЕРЕЗ ЛОКАЛЬНО УСТАНОВЛЕННУЮ СИСТЕМУ:

Для входа в систему необходимо двойным кликом мыши открыть установленную платформу 1С:Предприятие 8. В появившемся окне двойным кликом мыши выбрать из списка возможных систем (Систем 1С: Предприятие может быть множество) нашу систему. Наименование в списке задается администратором при установке (см. Рисунок 2).

Также вход можно осуществить путем выделения информационной системе в общем списке и нажать кнопку «1С: Предприятие» (см. Рисунок 3).

| Запуск 1С:Предприятия | ×                                                                                                    | Запуск 1С:Предприятия                                                                                                    | ×                                                                                                    |
|-----------------------|----------------------------------------------------------------------------------------------------|----------------------------------------------------------------------------------------------------|----------------------------------------------------------------------------------------------------|
| Информационные базы   | <ul> <li>1С:Предприятие</li> <li>Конфигуратор</li> <li>Добавить</li> <li>Изменить</li> <li>Удапить</li> <li>Настройка</li> <li>Перейти по ссылке</li> </ul> | Информационные базы<br>Контроль работы оборудования (МЕО)<br>Выделяем программу в которую<br>хотим войти и нажимаем кнопку<br>"1C:Предприятие" | <ul> <li>1С:Предприятие</li> <li>Конфигуратор</li> <li>Добавить</li> <li>Изменить</li> <li>Удалить</li> <li>Настройка</li> <li>Перейти по ссылке</li> </ul> |
| Sr                    | Выход                                                                                                    | Sim="pl;<br>☐ Низкая скорость соединения                                                                                                    | Выход                                                                                                    |

Рисунок 2.

Рисунок З.

## 4.2 НАЧАЛЬНОЕ ЗАПОЛНЕНИЕ

Перед стартом работы информационной системы необходимо заполнить основные справочники и установить параметры работы.

## 4.2.1 НАСТРОЙКА ПОЛЬЗОВАТЕЛЕЙ И ПРАВ

Нажимаем на кнопку в верхнем, левом углу программы (см. Рисунок 4) и видим меню с настройками (см. Рисунок 5).

| 10= 😑 КОПИЯ] Контроль работы оборуд                                         | ования (1С:Пр           | едприятие) |
|-----------------------------------------------------------------------------|-------------------------|------------|
| Начальная странета                                                          |                         |            |
| ← → Оборудование                                                            |                         |            |
| Создать Создать группу                                                      |                         |            |
| Фильтр по подразделению 🔹 🗴 🗗                                               | Bce                     | В работе Г |
| Рабочие центры                                                              | Состояние               |            |
| ⊖ Штамповочный цех                                                          |                         |            |
|                                                                             | <b>_</b> ¬              |            |
| Рисунок                                                                     | 4.<br><sup>иятие)</sup> |            |
| - 🎒 Главное 🎤 Оборудование 🌼 Администри                                     | рование                 |            |
| Данные оборудования по дням Сервис<br>Состояние рабо<br>Данные оборудования | ты оборудования         |            |

Рисунок 5.

В меню настроен есть 2 закладки. В закладке «Администрирование» заходим и находим пункт «Пользователи» (см. Рисунок 6).

| 1 🖳 📃 [КОПИЯ] Контроль работы обору                                                                             | дования (1С:Предприятие)                                                |                                                          | Q Поиск Ctrl+Shift+F |
|----------------------------------------------------------------------------------------------------|-------------------------------------------------------------------------|----------------------------------------------------------|----------------------|
| 差 Главное 🌶 Оборудование                                                                                        | Администрирование<br>4                                                  |                                                          |                      |
|                                                                                                    | -                                                                       |                                                          |                      |
| Журнал регистрации<br>Настрока бота Telegramm<br>Регламентные и фоновые задания<br>Удаление помеченных объектов | Попьзователи<br>Попьзователи<br>Группи доступа<br>Профили групп доступа | Сервис<br>Групповсе изменение реквизитов<br>Имена таблиц |                      |

#### Рисунок 6.

Откроется окно со списком пользователей. Нажимаем кнопку «Добавить» заполняем:

- Имя (для входа) отражение в списке авторизации системы
- Полное имя отражение внутри учетной системы и в списках
- Подразделение подразделение к которому принадлежит сотрудник
- Пароль устанавливаем по нажатию кнопки «Установить пароль»
- Логин telegram и chat id telegram если планируем подключать сотруднику бота.

| 1 🖳 📃 (копия) кон                                                                                                    | троль работы оборудования                          | (1С:Предприятие)                                                                                                    |                                                                                                    |
|----------------------------------------------------------------------------------------------------|----------------------------------------------------|----------------------------------------------------------------------------------------------------|----------------------------------------------------------------------------------------------------|
| 🔒 Начальная страница                                                                                                    | Пользователи × Пользо                              | ватель (создание) * 🗙                                                                                                    | Администратор (Пользователь) ×                                                                                |
| 🗕 → 🏠 Пол                                                                                                    | ьзователь (создание                                | ) *                                                                                                    |                                                                                                    |
| Основное Права дос                                                                                                    | И Настройки                                        |                                                                                                    |                                                                                                    |
| Записать и закрыть                                                                                                    | Записать                                           | _                                                                                                    |                                                                                                    |
| Полное имя:                                                                                                    | Иванов И.И.                                        |                                                                                                    | 🗌 Недействителен ?                                                                                            |
| Подразделе                                                                                                    | ние:                                               |                                                                                                    |                                                                                                    |
| Логин teleg                                                                                                    | amm:                                               |                                                                                                    |                                                                                                    |
| Chat IDTele                                                                                                    | gramm:                                             |                                                                                                    | Получить chat ID                                                                                              |
| <ul> <li>Вход в приложение ра</li> <li>Главное Комментари</li> <li>Имя (для входа): Иван</li> </ul>                                                                                                    | азрешен <u>Установить ограниче</u><br>й<br>рв И.И. | ение                                                                                                    |                                                                                                    |
| <ul> <li>Аутентификация 1С:</li> <li>Пустой пароль Уст</li> <li>Потребовать устан</li> <li>Пользователю зап</li> <li>Пользователю зап</li> <li>Пользователю зап</li> <li>Показывать в спис</li> <li>Режим запуска: Авто</li> </ul> | Редприятия<br>ановить пароль                       | <ul> <li>Аутентификац</li> <li>Аутентификац</li> <li>Аутентификац</li> <li>Аутентификац</li> <li>Аутентификац</li> <li>Пользователь:</li> </ul> | ция по протоколу OpenID<br>ция по протоколу OpenID-Connect<br>ция токеном доступа<br>ция операционной системы |
|                                                                                                    |                                                    |                                                                                                    |                                                                                                    |

Рисунок 7.

Далее переходим в закладку «Права доступа» и включаем пользователя в группу доступа:

- Администраторы назначается руководителям
- Рабочие назначается рядовым сотрудникам

| 1 🖳 📃 [КОПИЯ] Конт     | роль работы оборудования (1С:Предприятие)                                  |
|------------------------|----------------------------------------------------------------------------|
| Начальная страница     | Пользователи × Иванов И.И. (Пользователь) × Администратор (Пользователь) × |
| 🔶 🔶 🏠 Иван             | ов И.И. (Пользователь)                                                     |
| Основное Права досту   | па Настройки                                                               |
| Права доступа          | •                                                                          |
| 随 Отчет Права пользова | теля                                                                       |
| Группы доступа Разре   | шенные действия (роли)                                                     |
| Включить в группу      | Исключить из группы 🥒 Изменить группу                                      |
| Наименование           | Группы доступа : 🗆 ×                                                       |
|                        | Выбрать Поиск (Ctrl+F) × Еще - ?                                           |
|                        | = Администраторы                                                           |
|                        | <ul> <li>Открытие внешних отчетов и обработок</li> </ul>                   |
|                        | Рабочие                                                                    |
|                        |                                                                            |
|                        |                                                                            |
|                        |                                                                            |
|                        |                                                                            |
|                        |                                                                            |
|                        | Комментарий:                                                               |
|                        |                                                                            |
|                        |                                                                            |
| Комментарий:           |                                                                            |

Рисунок 8.

На рисунке 8 указана последовательность действий для включения сотрудника в группу доступа «Рабочие». Данный сотрудник будет иметь ограниченный набор прав.

#### 4.2.2. НАСТРОЙКА ПОДРАЗДЕЛЕНИЙ

После создания и настройки списка пользователей необходимо создать список подразделений. Для этого необходимо зайти в справочник «Подразделения» и добавить список подразделений в которых будет располагаться анализируемое оборудование.о

Справочник «Подразделения» находится в подсистеме «Оборудование» по нажатии кнопки основного меню (см. Рисунок 10).

В открывшемся списке справочника добавляем необходимое количество элементов. Справочник имеет иерархическую структуру, что означает множество уровней вложенности. Заполняем поле «Наименование и поле «Родитель», если у текущего элемента существует головное подразделение. (см. Рисунок 11-12).

| 1) 🗨 😑 🛛 [КОПИЯ] Контроль работы оборудования (1С.Предприятие) |                                                             |                                        |  |  |
|----------------------------------------------------------------|-------------------------------------------------------------|----------------------------------------|--|--|
| 🔎 Главное 🆌 Оборудование                                       | Администрирование                                           |                                        |  |  |
| Панные оборудование                                            | Графики работы                                              | Сервис                                 |  |  |
| Данные оборудования                                            | Заполнить доступность рабочих центров                       | Планировщик по ремонтам                |  |  |
|                                                                | Графики работы                                              | ······································ |  |  |
| Основное                                                       | Доступность работы рабочих центров                          |                                        |  |  |
| Оборудование                                                   | Производственные календари                                  |                                        |  |  |
| Рабочие центры                                                 | Ремонт                                                      |                                        |  |  |
| Подразделения<br>Бригады<br>Организации                        | Аналитика<br>Состояние работы оборудования                  |                                        |  |  |
|                                                                | См. также<br>Состояния простоя<br>Регистрация пользователей |                                        |  |  |
|                                                                |                                                             |                                        |  |  |

| 🛍 🖳 🗧 [КОПИЯ] Контроль работы оборудования (1С:Предприятие) | 1 🗨 🚊 (КОПИЯ) Контроль работы оборудования (1С:Предприятие)                    |
|-------------------------------------------------------------|--------------------------------------------------------------------------------|
| начальная страница Подразделения ×                          | ✿ Начальная страница Подразделения ×                                           |
| ← → ☆ Подразделения<br>Создать 🐻                            | <ul> <li>← → ★ Подразделения</li> <li>Создать</li> <li>Наименование</li> </ul> |
| Наименование                                                | ▼ = Сборочный цех                                                              |
| Гальванический цех                                          |                                                                                |
| Сборочный цех                                               | ☆ Подразделения (создание) с? : □ ×                                            |
| = Штамповочный цех                                          | Записать и закрыть Записать Еще -                                              |
|                                                             | Наименование: Участок №2                                                       |
|                                                             | Родитель: Сборочный цех • Ø                                                    |
|                                                             |                                                                                |

Рисунок 11

### 4.2.3. НАСТРОЙКА ГРАФИКОВ РАБОТЫ

Для работы системы необходимо создать один или несколько графиков работы. По графику работы программа определяет с какого периода по какой производить аналитику. В дальнейшем графики работы связываются с группой однотипного оборудования (Рабочие центы). Для создания графика работы переходим в подсистему «Оборудование» и выбираем пункт меню «Графики работы». В открывшемся списке графиков работ добавляем новый график. Заполняем поля шапки: «Наименование, период заполнения графика, способ заполнения». (см. Рисунок 13)

| 1 (КОПИЯ) Контроль работы оборудования (1С:Предприятие                                                                   |                                                                                                    |  |  |
|----------------------------------------------------------------------------------------------------|----------------------------------------------------------------------------------------------------|--|--|
| начальная страница Подразделения × Графики работы × Г                                                                    | рафик работы (создание) 🗙                                                                                |  |  |
| 🗲 → ☆ График работы (создание)                                                                                           |                                                                                                    |  |  |
| Записать и закрыть Записать                                                                                              |                                                                                                    |  |  |
| Наименование: Основной график                                                                                            |                                                                                                    |  |  |
| Период заполнения графика с: 01.01.2025 🗎 по: .                                                                          | Производственный календарь: Российская Федерация • Ф                                                     |  |  |
| Если дата "по" не заполнена, график будет заполняться<br>по указанному шаблону до конца года производственного календаря | При изменении производственного календаря график работы<br>автоматически заполняется за указанный период |  |  |
| Способ заполнения:                                                                                                    | Шаблон заполнения:                                                                                       |  |  |
| • По неделям                                                                                                    | Понедельник Заполнить расписание                                                                         |  |  |
| 🔿 По циклам длиной 7 📩 дней, начиная с: 01.01.2025                                                                       | Вторник Заполнить расписание                                                                             |  |  |
| Выберите шаблон, по которому будет заполнен график работы                                                                | Среда <u>Заполнить расписание</u>                                                                        |  |  |
| Учитывать праздники                                                                                                    | Четверг Заполнить расписание                                                                             |  |  |
| Если установлено, то из состава раоочих днеи<br>будут исключаться дни, выпадающие на праздники                           | Пятница Заполнить расписание                                                                             |  |  |
|                                                                                                    | Суббота Заполнить расписание                                                                             |  |  |
|                                                                                                    |                                                                                                    |  |  |
|                                                                                                    | <u>Заполнить расписание</u>                                                                              |  |  |
|                                                                                                    | Отмеченные дни будут включены в график работы                                                            |  |  |
|                                                                                                    | Расписание предпраздничного дня: Заполнить расписание                                                    |  |  |
| Горизонт планирования, мес.: 🛛 0 🕂 Период времени, на который график должен быть заполнен вперед                         |                                                                                                    |  |  |
|                                                                                                    |                                                                                                    |  |  |
| Описание:                                                                                                    |                                                                                                    |  |  |
|                                                                                                    |                                                                                                    |  |  |

#### Рисунок 13

Далее заполняем шаблон заполнения по дням недели. Не забываем учитывать перерывы. На рисунке ниже приведен пример заполнения 8 часового рабочего дня с перерывом 30 минут с 11:00 до 11:30. Кликаем по полю «Заполнить расписание», напротив каждого дня недели и в таблице указываем время. (см. Рисунок 14).

| 1 🛋 📃 [КОПИЯ] Контрол                                       | ль раб           | оты оборудо                 | вания (1С:Предприят            | тие)                                                                                                    |  |  |
|-------------------------------------------------------------|------------------|-----------------------------|--------------------------------|----------------------------------------------------------------------------------------------------|--|--|
| 🔒 Начальная страница 🛛 Г                                    | Тодраз           | зделения ×                  | Графики работы 🗙               | Основной график (График работы) * ×                                                                      |  |  |
| 🗲 🔿 ★ Основной график (График работы) *                     |                  |                             |                                |                                                                                                    |  |  |
| Записать и закрыть                                          | Запис            | сать                        |                                |                                                                                                    |  |  |
| Наименование: Основной гр                                   | афик             |                             |                                |                                                                                                    |  |  |
| Период заполнения графика                                   | c: 01            | .01.2024                    | 🛱 по: Г                        | Производственный календарь: Российская Федерация • Ф                                                     |  |  |
| Если дата "по" не заполнена,<br>по указанному шабпону до ко | графи<br>онца го | к будет запо<br>да производ | пняться<br>ственного календаря | При изменении производственного календаря график работы<br>автоматически заполняется за указанный период |  |  |
| Способ заполнения:                                          |                  |                             |                                | Шаблон заполнения:                                                                                       |  |  |
| • По неделям                                                |                  |                             |                                | Понедельник 🗹 <u>8 ч. (07:00-11:00, 11:30-15:30)</u>                                                     |  |  |
| О По циклам длиной                                          | 1.               | дней, на                    | чиная с: 01.01.2024            | Вторник 🗹 <u>8 ч. (07:00-11:00, 11:30-15:30)</u>                                                         |  |  |
| Быберите шаблон, по котором                                 | иу оуд           | ет заполнен г               | рафик рассты                   | Среда 🗹 <u>8 ч. (07:00-11:00, 11:30-15:30)</u>                                                           |  |  |
| Если установлено, то из сост                                | ава ра           | бочих дней                  |                                | Четверг 🗹 <u>8 ч. (07:00-11:00, 11:30-15:30)</u>                                                         |  |  |
| будут исключаться дни, выпа                                 | дающ             | ие на праздн                | ики                            | Пятница 🗹 <u>8 ч. (07:00-11:00, 11:30-15:30)</u>                                                         |  |  |
|                                                             |                  |                             |                                | Суббота Заполнить расписание                                                                             |  |  |
|                                                             |                  |                             |                                | Воскресенье Заполнить расписание                                                                         |  |  |
|                                                             | _                |                             |                                | Отмеченные дни будут включены в график работы                                                            |  |  |
|                                                             |                  | Расписан                    | ние работы                     | I D X ничного дня: <u>Заполнить расписание</u>                                                           |  |  |
| Горизонт планирования, мес.                                 |                  | Добавить                    | Поиск (Ctrl+F)                 | × Еще - н вперед                                                                                         |  |  |
| <li>График работы заполнен</li>                             | до 3             | Начало                      | Окончание                      |                                                                                                    |  |  |
| Описание:                                                   |                  | 07:00                       | 11:00                          |                                                                                                    |  |  |
|                                                             |                  | 11:30                       | 15:30                          |                                                                                                    |  |  |
|                                                             |                  |                             |                                |                                                                                                    |  |  |
|                                                             |                  |                             |                                |                                                                                                    |  |  |
|                                                             |                  |                             |                                |                                                                                                    |  |  |
|                                                             |                  |                             |                                |                                                                                                    |  |  |
|                                                             |                  |                             |                                |                                                                                                    |  |  |
|                                                             |                  |                             |                                |                                                                                                    |  |  |
|                                                             |                  |                             |                                | ОК ОТМЕНА                                                                                                |  |  |
|                                                             |                  |                             |                                |                                                                                                    |  |  |
| 1                                                           |                  |                             |                                |                                                                                                    |  |  |

Рисунок 14

Заполнив все необходимые поля нажимаем «Записать и закрыть».

### 4.2.4. ДОБАВЛЕНИЕ, НАСТРОЙКА РАБОЧИХ ЦЕНТРОВ И ДОСТУПНОСТИ

Рабочие центры это группа однотипного оборудования находящаяся на одном производственном участке. График работы, настройка состояния работы и доступность оборудования в будущем будет относится к данному справочнику. Что бы добавить рабочий центр переходим в подсистему «Оборудование» и выбираем пункт меню «Рабочие центры». В открывшемся списке добавляем новый рабочий центр. Заполняем поля элемента:

- Наименование наименование рабочего центра
- Подразделение структурное подразделение, где находится рабочий центр
- График работы график работы, по которому работает рабочий центр
- Состояния оборудования соответсвие кнопок на приборе, снимающего напряжение с состоянием оборудования

Заполнив все поля записываем элемент. (см. Рисунок 15).

| ☆ Рабочий центр №1 (Рабочие центры)                             | Ċ                | : • ×  |
|-----------------------------------------------------------------|------------------|--------|
| Основное Доступность работы рабочих центров Список оборудования |                  |        |
| Записать и закрыть Записать                                     |                  | Еще -  |
| Наименование: Рабочий центр №1                                  | Код: 00000002    |        |
| Подразделение: Сборочный цех 🔹                                  | e-               |        |
| График работы: Основной график 🔹                                | æ                |        |
| Состояния оборудования                                          |                  |        |
| Добавить                                                        | Поиск (Ctrl+F) × | Еще -  |
| N Состояние                                                     |                  | Кнопка |
| 1 Авария                                                        |                  | 1      |
| 2 Ремонт                                                        |                  | 2      |
| 3 TO                                                            |                  | 3      |
| 4 В работе                                                      |                  | *      |
| 5 Смена заготовки                                               |                  | 4      |
| 6 Смена оснастки                                                |                  | 5      |
| 7 Переналадка                                                   |                  | 6      |
| 8 Нет задания                                                   |                  | 7      |
| 9 Пересменка                                                    |                  | 8      |
| 10 Перерыв                                                      |                  | 9      |
| 11 Холостой ход                                                 |                  | 0      |
|                                                                 |                  |        |

Создав список необходимых рабочих центров переходим к заполнению доступности этих центров на основании подвязанного графика работы. Для выполнения данной операции в подсистеме «Оборудование» находим пункт меню «Заполнить доступность рабочих центров». Открывается обработка заполнения доступности. В обработке указываем период заполнения доступности (рекомендуем сразу на весь год), добавляем список рабочих центров и нажимаем кнопку заполнить. (см. Рисунок 16)

| 1 🖳 📃 [коп (1с:п        | Іредприятие) 🔍 Пог | іск Ctrl+Shift+F |                   | \$ D        | ☆ A     | дминистратор | ÷ | _ |      | > |
|-------------------------|--------------------|------------------|-------------------|-------------|---------|--------------|---|---|------|---|
| Начальная страница      | Подразделения ×    | Рабочие центры 🗙 | Заполнить доступн | ость рабочи | х центр | ов ×         |   |   |      |   |
| 🔶 🔶 Запо.               | лнить доступно     | сть рабочих це   | нтров             |             |         |              |   | େ | :    | × |
| Заполнить доступность   | Заполнить исключе  | ния              |                   |             |         |              |   |   |      |   |
| Заполнить               |                    |                  |                   |             |         |              |   |   |      |   |
| Период: 01.01.2025 - 31 | .12.2025           |                  |                   |             |         |              |   |   |      |   |
| Добавить Подбор         | 0                  |                  |                   |             |         |              |   | E | ще - |   |
| Рабочий центр №1        |                    |                  |                   |             |         |              |   | _ |      | 7 |
| Рабочий центр ШПД       |                    |                  |                   |             |         |              |   |   |      |   |
|                         |                    |                  |                   |             |         |              |   |   |      | ] |
|                         | -2                 |                  |                   |             |         |              |   |   |      |   |
|                         |                    |                  |                   |             |         |              |   |   |      |   |
|                         |                    |                  |                   |             |         |              |   |   |      |   |
|                         |                    |                  |                   |             |         |              |   |   |      |   |
|                         |                    |                  |                   |             |         |              |   |   |      |   |
|                         |                    |                  |                   |             |         |              |   |   |      |   |
|                         |                    |                  |                   |             |         |              |   |   |      |   |
|                         |                    |                  |                   |             |         |              |   |   |      |   |
|                         |                    |                  |                   |             |         |              |   |   |      |   |

### 4.2.5. ДОБАВЛЕНИЕ И НАСТРОЙКА ОБОРУДОВАНИЯ

Список оборудования добавляется на главном экране, при старте системы. Нажимаем кнопку «Добавить» (см. Рисунок 17).

| 🕯 🔲 🔲 [КОПИЯ] Контроль работы оборуд   | ования (1С:Предприятие) | Q Tonck Ctrl+Shift+F |                  |           |               |                 | 🟠 Администратор                    |                             |
|----------------------------------------|-------------------------|----------------------|------------------|-----------|---------------|-----------------|------------------------------------|-----------------------------|
| Начальная страница Подразделения ×     | Рабочие центры ×        |                      |                  |           |               |                 |                                    |                             |
| 🔶 → Оборудование                       |                         |                      |                  |           |               |                 |                                    | ି ।                         |
| Создать Создать группу                 |                         |                      |                  |           | Поиск (Ctrl+F | -)              | ×                                  | <b>Q</b> - Еще -            |
| IР адрес: ▼ 1545                       |                         |                      |                  |           |               |                 |                                    |                             |
|                                        | Все В работе Проблемы   |                      |                  |           |               |                 |                                    |                             |
|                                        |                         |                      |                  |           |               |                 | 0                                  | 6                           |
| Рабочие центры                         | Состояние               | Наименован<br>ие     | Состояние работы |           | Ра<br>цен     |                 | Состояния расот                    | ы осорудования              |
| <ul> <li>Штамповочный цех</li> </ul>   |                         |                      | Текущее Г        | Пороговое |               |                 | состояний рабоч                    | его центра с                |
| Рабочий центр ШПД                      |                         |                      |                  |           |               |                 | детализацией до                    | оборудования                |
| <ul> <li>Сборочный цех</li> </ul>      |                         |                      |                  |           |               |                 | Загрузка оборуд                    | ования                      |
| Рабочий центр №1                       |                         |                      |                  |           |               | ~               | Набор диаграмм<br>доступности обор | для анализа<br>рудования за |
| Тестовый РЦ                            |                         |                      |                  |           |               | 1               | период                             |                             |
| <ul> <li>Гальванический цех</li> </ul> |                         |                      |                  |           |               |                 |                                    |                             |
| Автоматическая линия травления цвет    |                         |                      |                  |           |               | <u>Управлен</u> | ие ремонтами                       |                             |
| Автоматическая линия травления черн    |                         |                      |                  |           |               | Планиров        | щик ремонтов пом                   | ожет вам отразить           |
|                                        |                         |                      |                  |           |               | Ближайш         | ие ремонты на 30 д                 | цней:                       |
|                                        |                         |                      |                  |           |               | Оборуд          | ование Нач                         | нало †                      |
|                                        |                         |                      |                  |           |               |                 | Кон                                | 1eu                         |
|                                        |                         |                      |                  |           |               |                 |                                    |                             |
|                                        |                         |                      |                  |           |               |                 |                                    |                             |
|                                        |                         |                      |                  |           |               |                 |                                    |                             |
|                                        |                         |                      |                  |           |               |                 |                                    |                             |
|                                        |                         |                      |                  |           |               |                 |                                    |                             |
|                                        |                         |                      |                  |           |               |                 |                                    |                             |
|                                        | 4                       |                      | )                | • x       | A 7 2         |                 |                                    |                             |

Рисунок 17

В открывшейся форме элемента необходимо заполнить следующий перечень полей:

- Наименование наименование производственного оборудования
- Рабочий центр принадлежность к группе однотипного оборудования
- IP адрес-указывается ip адрес оборудования, которое снимает показания напряжения с производственного оборудования
- Единица измерения единица информации. В случае измерения напряжение выбираем «ампер».

- Пороговое значение-указываем значение напряжения, выше которого определяем, что оборудование под нагрузкой. (определяется путем измерений)
- Частота получения данных как часто получать данные с оборудования в секундах.
- Оповещение по telegram ставим флажок, если хотим, что бы оборудование оповещало ответственных лиц. В появившейся закладке «Оповещения» указываем список лиц.

Нажимаем «Записать и закрыть» (см. Рисунок 18).

| 🕁 EDPS 2 (Обору         | дование)                                         |   |
|-------------------------|--------------------------------------------------|---|
| Основное Эмулятор       |                                                  |   |
| Записать и закрыть      | Записать                                         |   |
| Параметры               |                                                  |   |
| Код:                    | 00000007 Группа оборудования:                    | P |
| Наименование:           | EDPS 2                                           |   |
| Рабочий центр:          | Рабочий центр ШПД 🗸                              | Ŀ |
| IP адрес:               | 172.18.217.51                                    |   |
| Единица измерения:      | Ампер -                                          | P |
| Пороговое значение:     | 7,000000000 🗐 Частота получения данных (сек): 15 | • |
| Оповещение по Telegramm | ν. 🗌                                             |   |

Рисунок 18

На главном экране в списке оборудования можно видеть весть список оборудования по всем подразделениям В списке оборудования видно состояния работы (также обозначено цветами для наглядность), видно пороговое значение и фактическое текущее. Если текущее значение выше порогового, то это означает что оборудование в работе.

Также на главном экране существует быстрая система фильтров:

- 1. Фильтр по подразделению отбор по конкретному подразделению
- 2. Фильтр по рабочему центру отбор по 1 рабочему центру
- 3. Фильтр по состоянию работы фильтрует по состояниям «Все, в работе, проблемы»

Пример формы и расположение фильтров на рисунке 19.

| ो🗨 😑 Контроль работы оборудования (1С:Предприятие) |                         |                                     |                  |           | 4 O L                                   | 🕻 Администратор 茟 💶                                       | × |
|----------------------------------------------------|-------------------------|-------------------------------------|------------------|-----------|-----------------------------------------|-----------------------------------------------------------|---|
| \Lambda Начальная страница                         |                         |                                     |                  |           |                                         |                                                           |   |
| ← → Оборудование                                   | Фильтр по подразделению |                                     |                  |           |                                         | Ð                                                         | : |
| Создать Создать группу 🐻 🖉                         | Все В работе Проблемы   | Фильтр по состоянию (Поиск (Ctrl+F) |                  |           | × Q • Еще                               | •                                                         |   |
| Рабочие центры                                     | Состояние               | Наимено ↓                           | Состояние работы | F         |                                         | Состояния работы оборудования                             |   |
| ⊝ Штамповочный цех                                 |                         | вание                               | Текущее          | Пороговое |                                         | Чабор диаграмм для анализа<br>состояний рабочего центра с |   |
| Рабочий центр ШПД                                  | 🔵 В работе              | EDPS 1                              | 1,54             | 1,50 F    | Ă                                       | детализацией до оборудования                              |   |
| ⊖ Сборочный цех                                    | 🌗 В работе              | EDPS 2                              | 5,19             | 7,00 F    |                                         | Загрузка оборудования                                     |   |
| Рабочий центр №1                                   | 🔘 В работе              | EDPS 21                             | 4,50             | 4,00 F    | -   <i>∧</i> +                          | Набор диаграмм для анализа                                |   |
| Тестовый РЦ                                        | 🔘 В работе              | EDPS 22                             | 4,00             | 4,00 F    | - <b>-</b>                              | териод                                                    |   |
| <ul> <li>Гальванический цех</li> </ul>             | 🔘 В работе              | EDPS 23                             | 4,00             | 4,00 F    | -                                       |                                                           |   |
| Автомати еская линия травления цвет                | 🔘 В работе              | EDPS 24                             | 4,00             | 4,00 F    | Управление                              | ремонтами                                                 |   |
| Автомати еская линия травления черн                | 🌗 В работе              | EDPS 3                              | 1,01             | 3,00 F    | F<br>Планировщик ремонтов поможет вам о |                                                           | 5 |
|                                                    | B работе                | EDPS 4                              | 1,15             | 3,00 F    | плановые ре                             | емонты оборудования                                       |   |
|                                                    | 🕕 Смена оснастки        | EDPS 5                              | 1,54             | 2,50 F    | <u>Ближайшие</u>                        | ремонты на 30 дней:                                       | 4 |
|                                                    | 🕛 Ремонт                | EDPS 6                              | 0,96             | 3,00 F    | Оборудова                               | ание Начало                                               | _ |
| Фильтр по рабочему                                 | Смена заготовки         | EDPS 7                              | 1,11             | 3,00 F    | -                                       | Конец                                                     | _ |
| центру                                             | 🕛 Смена заготовки       | EDPS 9                              | 4,09             | 6,00 F    |                                         |                                                           |   |
|                                                    | Выключено               | Tef KE01                            |                  | 8,00 T    | r                                       |                                                           |   |
|                                                    | В работе                | Линия цве                           | 1,00             | 1,00 A    |                                         |                                                           |   |
|                                                    | 🔵 Выключено             | Линия чер                           |                  | 1,00 A    |                                         |                                                           |   |
|                                                    | Выключено               | Тест                                |                  | 1,00 A    |                                         |                                                           |   |
| •                                                  | <                       |                                     |                  | ·         |                                         |                                                           | E |

### 4.3. АНАЛИЗ ДАННЫХ И ФОРМИРОВАНИЕ ОТЧЕТНОСТИ

Что бы произвести аналитику по всем состояниям работы оборудования запускаем отчет «Состояния работа оборудования». Данная аналитика, работает по всему рабочему центу, с детализацией до оборудования. Отчет находится на главном экране и представляет собой набор диаграмм. (см. Рисунок 20-21).

| 🛯 🖲 Контроль работы оборудования (10   | С:Предприятие)        | Q         | Поиск Ctrl+Shift+F |                 | 🗘 🕚 🏠 Админи         | стратор 🌐 🗆 🗡                           |
|----------------------------------------|-----------------------|-----------|--------------------|-----------------|----------------------|-----------------------------------------|
| 🔒 Начальная страница                   |                       |           |                    |                 |                      |                                         |
| ← → Оборудование                       |                       |           |                    |                 |                      | ê :                                     |
| Создать Создать группу 🐻               |                       |           |                    | Поиск (Ctrl-    | ⊧F)                  | × Q - Еще -                             |
| Фильтр по подразделению                | Все В работе Проблемы |           |                    |                 |                      |                                         |
|                                        | Состоящие             | Начного   |                    | -               | Состояния            |                                         |
|                                        | GUCTOWING             | вание     | Топлино Пол        | u               | Набор диа            | грамм для анализа                       |
|                                        | D refere              | 5000.4    | текущее пор        | 4.50            | состояний            | рабочего центра с                       |
|                                        |                       | EDPS 1    | 1,39               | 1,50 F          | A                    | ion go coopygoodinin                    |
| Соорочный цех                          | B pabore              | EDPS 2    | 13,32              | 7,00 F          | 🚺 📈 Загрузка с       | борудования                             |
| Рабочий центр №1                       | В работе              | EDPS 21   | 4,50               | 4,00 F          | Набор диа доступност | грамм для анализа<br>ги оборудования за |
| Тестовый РЦ                            | В работе              | EDPS 22   | 4,00               | 4,00            | период               |                                         |
| <ul> <li>Гальванический цех</li> </ul> | В работе              | EDPS 23   | 5,00               | 4,00            |                      |                                         |
| Автоматическая линия травления цвет    | В работе              | EDPS 24   | 4,00               | 4,00 F          | Управление ремонтам  | и                                       |
| Автоматическая линия травления черн    | 🕕 Переналадка         | EDPS 3    | 1,30               | 3,00 F          | Планировщик ремонто  | в поможет вам отразить                  |
|                                        | В работе              | EDPS 4    | 12,41              | 3,0 <b>0</b> F  | плановые ремонты об  | рудования                               |
|                                        | 🕕 Переналадка         | EDPS 5    | 1,97               | 2, <b>5</b> 0 F | Ближайшие ремонты н  | а 30 дней:                              |
|                                        | Pемонт                | EDPS 6    | 1,11               | 300 F           | Оборудование         | Начало                                  |
|                                        | 🔵 В работе            | EDPS 7    | 7,26               | 3,00 F          |                      | Конец                                   |
|                                        | 🕛 Переналадка         | EDPS 9    | 4,95               | 6,00 F          |                      |                                         |
|                                        | 🔴 Выключено           | Tef KE01  |                    | 8,00 T          |                      |                                         |
|                                        | 4 Авария              | Линия цве | 0,50               | 1,00 A          |                      |                                         |
|                                        | 🕕 Авария              | Линия чер | 0,50               | 1,00 A          |                      |                                         |
|                                        | 🔴 Выключено           | Тест      |                    | 1,00 A          |                      |                                         |
|                                        |                       |           |                    | • <u> </u>      |                      | X A V Y                                 |

Рисунок 20

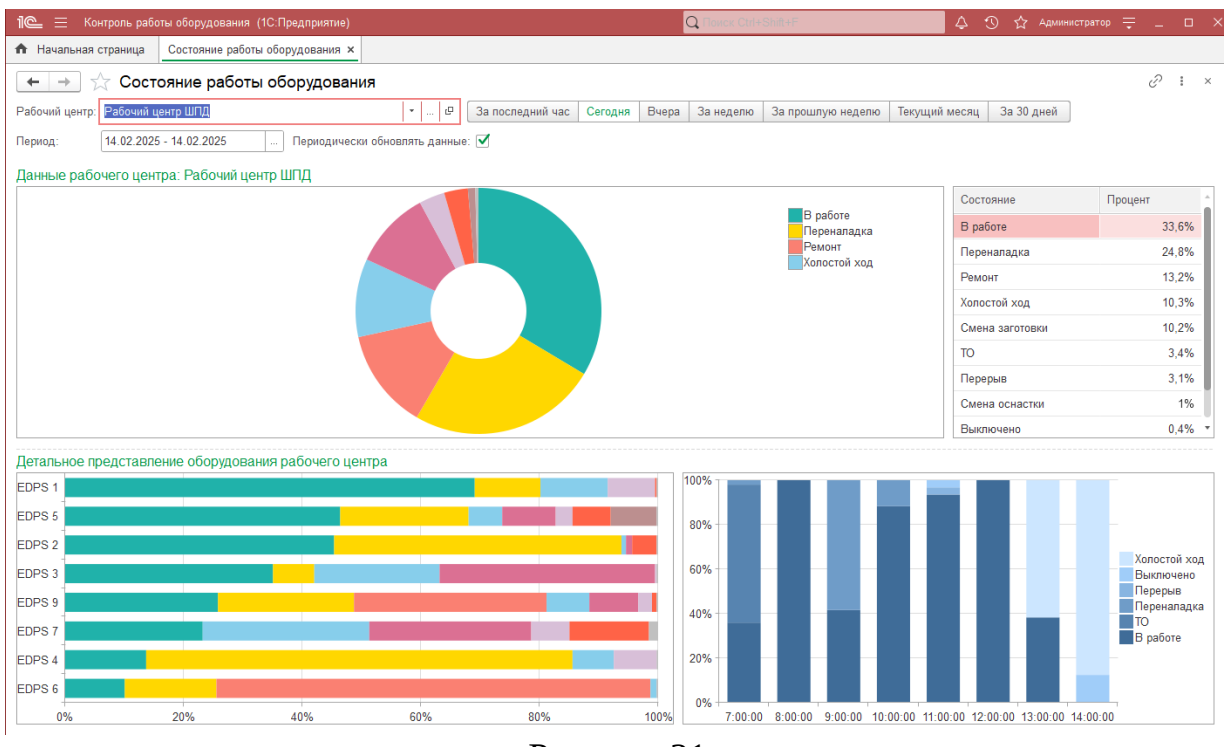

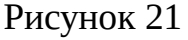

В данной аналитике выбирается период и рабочий центр. Круговая диаграмма показывает загрузку всего рабочего центра в процентном соотношении. Таблица состояний слева отражает эти данный в цифрах. Внизу слева столбчатая диаграмма отражает состояния каждого оборудования отдельно за выбранный период, а диаграмма справа отражает загрузку оборудования по часам.

Также в системе есть еще аналитика по загрузке оборудования. Находится в отчете «Загрузка оборудования» на главном экране. Отчет показывает процент работы оборудования под нагрузкой (см. Рисунок 22-23).

| 1 🖻 📃 Контроль работы оборудования (1С                              | :Предприятие)         | Q         | Поиск Ctrl+Shift+F |         | 👃 🕚 🏠 Админи                         | стратор 킂 💶 🗙                          |  |
|---------------------------------------------------------------------|-----------------------|-----------|--------------------|---------|--------------------------------------|----------------------------------------|--|
| <ul> <li>Начальная страница</li> <li>Состояние работы об</li> </ul> | борудования ×         |           |                    |         |                                      |                                        |  |
| 🗲 🔶 Оборудование                                                    |                       |           |                    |         |                                      | ê 1                                    |  |
|                                                                     |                       |           |                    |         |                                      | X Q - Fuer                             |  |
|                                                                     |                       |           |                    |         |                                      |                                        |  |
| Фильтр по подразделению • *                                         | Все В разоте Прозлемы |           |                    |         |                                      |                                        |  |
| Рабочие центры                                                      | Состояние             | Наимено ↓ | Состояние работы   | F       | Состояния                            | работы оборудования                    |  |
| 🗢 Штамповочный цех                                                  |                       |           | Текущее Пороговое  |         | Набор диа состояний                  | грамм для анализа<br>рабочего центра с |  |
| Рабочий центр ШПД                                                   | В работе              | EDPS 1    | 6,73               | 1,50 F  | детализаці                           | ей до оборудования                     |  |
| ⊙ Сборочный цех                                                     | 🜗 Переналадка         | EDPS 2    | 6,11               | 7,00 F  | Загрузка о                           | борудования                            |  |
| Рабочий центр №1                                                    | В работе              | EDPS 21   | 4,50               | 4,00 F  | Набор диа                            | грамм для анализа                      |  |
| Тестовый РЦ                                                         | В работе              | EDPS 22   | 4,00               | 4,00 F  | период                               | и оторудования за                      |  |
| <ul> <li>Гальванический цех</li> </ul>                              | В работе              | EDPS 23   | 4,00               | 4,00    |                                      |                                        |  |
| Автоматическая линия травления цвет                                 | В работе              | EDPS 24   | 4,00               | 4.9 F   | Управление ремонтам                  | 4                                      |  |
| Автоматическая линия травления черн                                 | 🜗 Переналадка         | EDPS 3    | 1,44               | 3,00 F  | F Планировщик ремонтов поможет вам о |                                        |  |
|                                                                     | В работе              | EDPS 4    | 11,93              | 3,00 F  | плановые ремонты об                  | орудования                             |  |
|                                                                     | В работе              | EDPS 5    | 8,18               | 2,50 F  | Ближаишие ремонты н                  | а зо днеи:                             |  |
|                                                                     | В работе              | EDPS 6    | 6,40               | 3,00 F  | Оборудование                         | Начало                                 |  |
|                                                                     | 🜗 Ремонт              | EDPS 7    | 1,54               | 3,00 F  |                                      | Конец                                  |  |
|                                                                     | В работе              | EDPS 9    | 12,50              | 6,00 F  |                                      |                                        |  |
|                                                                     | Выключено             | Tef KE01  |                    | 8,00 T  |                                      |                                        |  |
|                                                                     | Выключено             | Линия цве |                    | 1,00 A  |                                      |                                        |  |
|                                                                     | 🔵 Выключено           | Линия чер |                    | 1,00 A  |                                      |                                        |  |
|                                                                     | 🔵 Выключено           | Тест      | /                  | 1,00 A  |                                      |                                        |  |
|                                                                     |                       |           |                    |         |                                      |                                        |  |
|                                                                     |                       |           |                    |         |                                      |                                        |  |
|                                                                     |                       |           |                    |         |                                      |                                        |  |
| < +                                                                 | 4                     |           | •                  | x * * x |                                      |                                        |  |

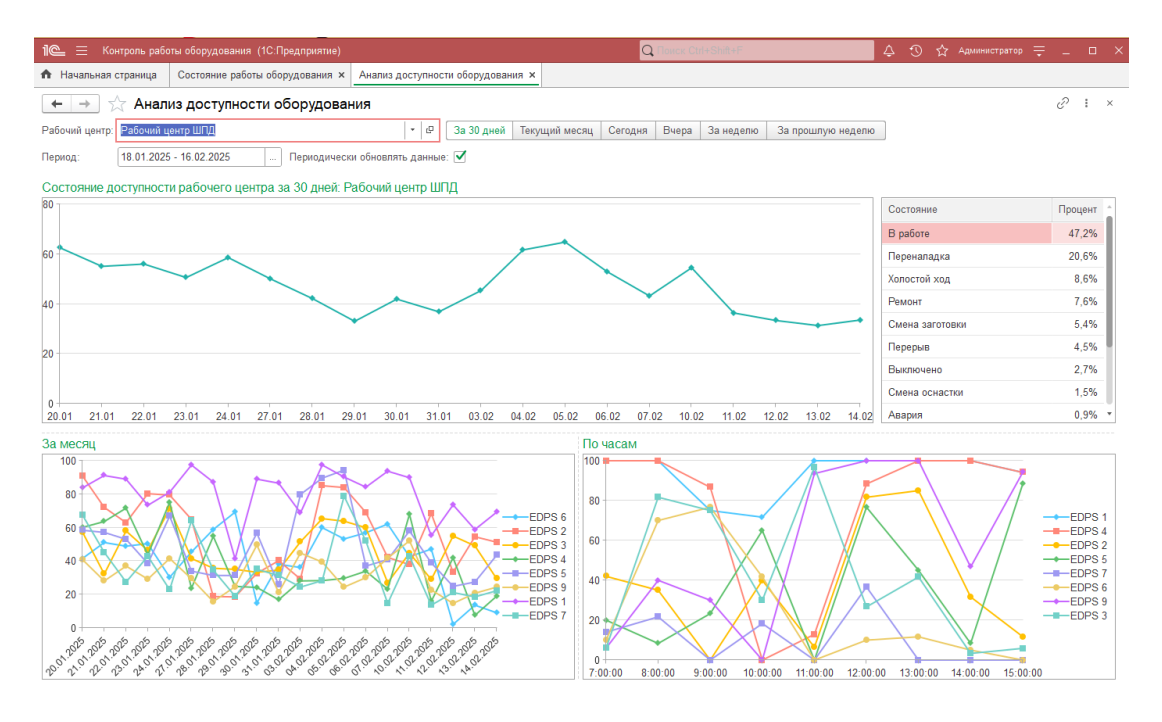

Рисунки 22,23

# 5. ВОЗМОЖНЫЕ ОШИБКИ И РЕКОМЕНДАЦИИ ПО УСТРАНЕНИЮ

| ОПИСАНИЕ ОШИБКИ                                                                            | РЕКОМЕНДАЦИИ ПО УСТРАНЕНИЮ             |
|--------------------------------------------------------------------------------------------|----------------------------------------|
| Неправильная пара логин-пароль                                                             | Указать правильный логин.              |
| Неправильная пара логин-пароль. Указать<br>правильный пароль.<br>Осталось попыток входа: N | Указать правильный пароль.             |
| Превышено<br>максимальное количество попыток входа.<br>аккаунт заблокирован на время!      | Подождать 1 минуту и попробовать снова |